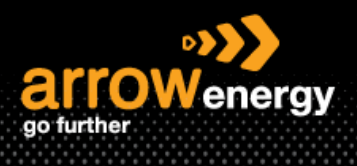

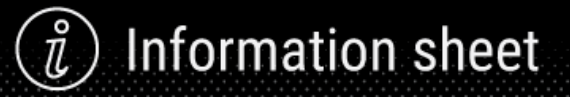

## Add User to Ariba Network

Job Aid

Please follow this document to add new user(s) to Ariba.

Note: Only System Administrator can make the changes.

**Step-1:** Login to the Ariba Network and click on the icon at the top right corner -> Settings -> Users:

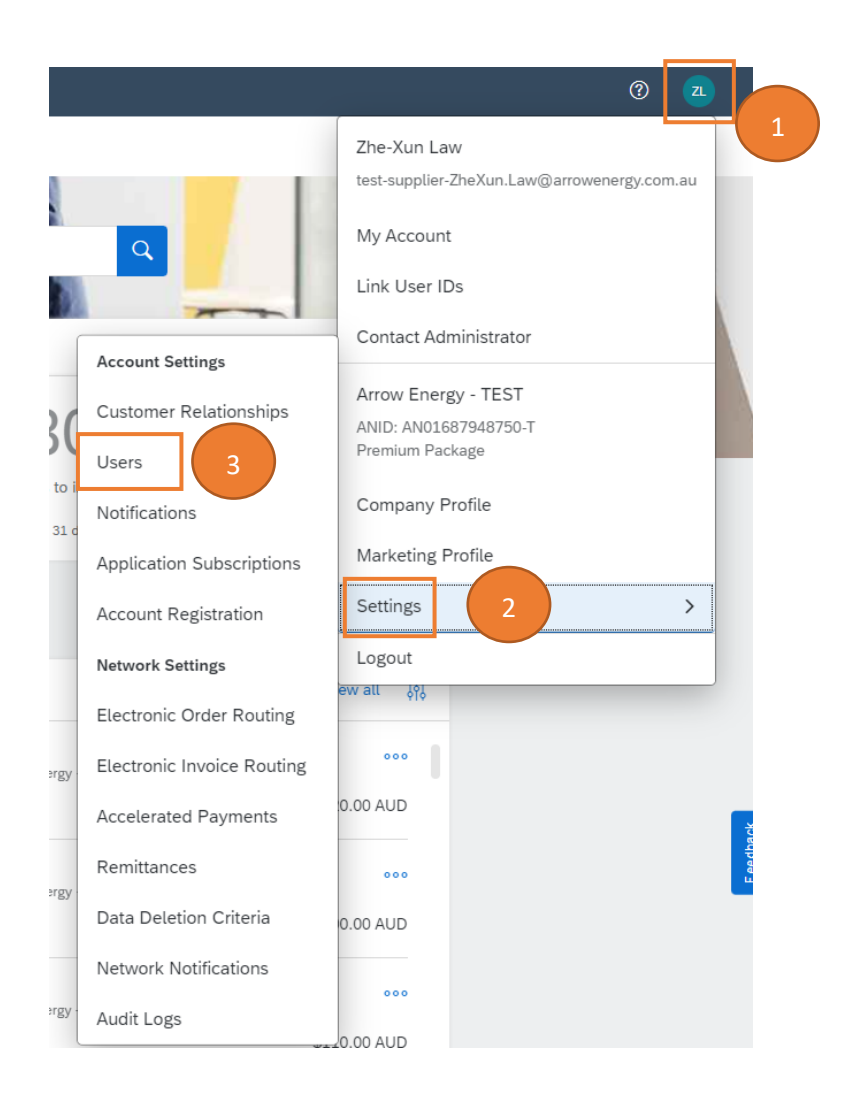

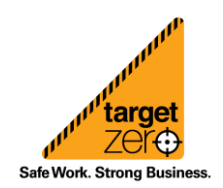

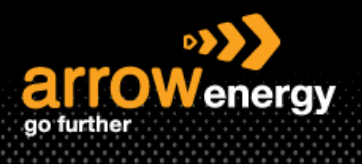

**Step-2:** In the "Manage Roles" tab, click the "+" sign (If the roles have **already been maintained**, then please jump to **step 4**):

Note: Roles must be created prior to creating users, roles are created based on the functions/roles within the organisation.

| count Settings                                                                                                    |                                                                                |          | Save Close |
|----------------------------------------------------------------------------------------------------|--------------------------------------------------------------------------------|----------|------------|
| Customer Relationships Users Notifications Application Sul                                                                                                    | scriptions Account Registration API management                                 |          |            |
| Manage Roles Manage Users Manage User Authentication                                                                                                    | Revoked Users More+                                                            |          |            |
| Roles ( 2 )<br>Create and manage roles for your account. You can edit the role and add<br>Fitters<br>Permission<br>Select permission assigned<br>Apply<br>Reset | users to a role. The Administrator role can be viewed, but cannot be modified. |          |            |
| Role Name                                                                                                    | Users Assigned                                                                 | Actions  |            |
| Administrator                                                                                                    | Zhe-Xun Law                                                                    | <b>a</b> |            |
| SAP Administrator                                                                                                    | Phillip Nguyen                                                                 | <b>T</b> |            |
|                                                                                                    |                                                                                |          |            |
|                                                                                                    |                                                                                |          | Save Close |

**Step-3:** In the new screen, enter the "Name" of the role and assign the "Permission" to this role, then click "Save":

| Create Role                                  | Save                                                                                                    |  |  |  |
|----------------------------------------------|----------------------------------------------------------------------------------------------------|--|--|--|
| * Indicates a required field                 |                                                                                                    |  |  |  |
| New Role Information                         |                                                                                                    |  |  |  |
|                                              | Name.* Test role                                                                                                    |  |  |  |
|                                              | Description:                                                                                                    |  |  |  |
| Permissions                                  |                                                                                                    |  |  |  |
| Each role must have at least one permission. |                                                                                                    |  |  |  |
|                                              | Page                                                                                                    |  |  |  |
| Permission                                   | Description                                                                                                    |  |  |  |
| API Development Access                       | Access to API development using the SAP Ariba developer portal.                                                                                                    |  |  |  |
| Access Proposals and Contracts               | Vew your organizations Arba Sourcing events and Aniba Contract Management contracts, documents, and tasks. This permission grants access to the Proposals and Contracts properties. Individual users must be approved by Ariba Sourcing buyers befor<br>or participate in events or contract tasks |  |  |  |
| Archive Access                               | View and search archived items                                                                                                    |  |  |  |
| Catalog Account Executive                    | Access to manage wire file indust and evidomer specific rataling indust                                                                                                    |  |  |  |

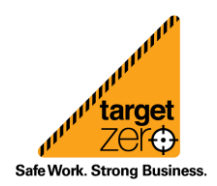

) Information sheet

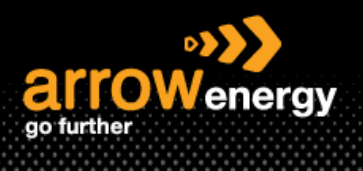

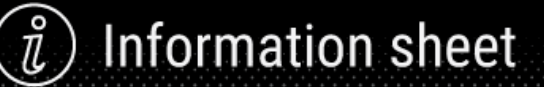

## Note: The new role is now created:

Roles (3)

Create and manage roles for your account. You can edit the role and add users to a role. The Administrator role can be viewed, but cannot be modified.

| Filters                      |                |
|------------------------------|----------------|
| Permission                   |                |
| Select permission assigned V |                |
| Apply Reset                  |                |
| Role Name                    | Users Assigned |
| Administrator                | Zhe-Xun Law    |
| SAP Administrator            | Phillip Nguyen |
| Test role                    |                |

**Step-4:** In the "Manage User" tab, click the "+" sign:

| count Settings                                                                                                    |                                     |            |           |                         |                       |                                 |                   | Save      | Close     |
|----------------------------------------------------------------------------------------------------|-------------------------------------|------------|-----------|-------------------------|-----------------------|---------------------------------|-------------------|-----------|-----------|
| Customer Relationships Users Notifications Application Subscriptions Account Registration API management<br>Manage Roles Manage Users Manage Users Manage Users Manage Users More |                                     |            |           |                         |                       |                                 |                   |           |           |
| Users (2)                                                                                                    |                                     |            |           |                         |                       |                                 |                   |           |           |
| Enable assignment of orders to users with limited access to.      Filter Users (You can only search on one attribute at a time) Username     Cinter username      Apply     Reset | Ariba Network. ()                   |            |           |                         |                       |                                 |                   | +         | •         |
| Username                                                                                                    | Email Address                       | First Name | Last Name | Ariba Discovery Contact | Role Assigned         | Authorization Profiles Assigned | Customer Assigned | AN Access | Actions   |
| test-PNsap@sap.com                                                                                                    | phillip.nguyen01@sap.com            | Phillip    | Nguyen    | No                      | SAP Administrator     |                                 | All(1)            | Yes       | Actions 🔻 |
| test-supplier-ZheXun.Law@arrowenergy.com.au                                                                                                    | alphonse.legoria@arrowenergy.com.au | Zhe-Xun    | Law       | No                      | PROFILE_MGMT_ROLE, +7 |                                 | All(1)            | Yes       |           |
| L Add to Contact List Remove from Contact List                                                                                                    |                                     |            |           |                         |                       |                                 |                   |           |           |
|                                                                                                    |                                     |            |           |                         |                       |                                 |                   |           |           |
|                                                                                                    |                                     |            |           |                         |                       |                                 |                   | Save      | Close     |

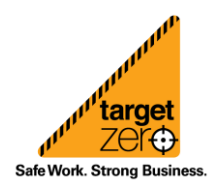

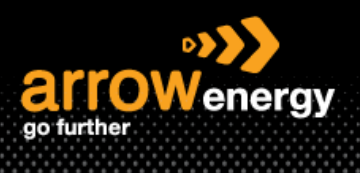

) Information sheet

Step-5: Adding new user(s) by entre the "Username", "Email Address", "First Name" and "Last name", then complete the "Role Assignment" -> "Done":

Note:

- a. The username can be the email address of the user, or it can be created in email format, e.g. <u>example@abc.com</u>.
- b. User can be assigned more than 1 role.

| Create User Cancel                                                                                                    |
|----------------------------------------------------------------------------------------------------|
| Create a new user account and assign a role and if needed assign them to a business unit. Ariba will email a temporary password to the address provided for the new user account. The account information entered here will not be modifiable after you click Done. However, you can moonly role assignments at any time.                                                                                                    |
| New User Information                                                                                                    |
| Username*<br>Test user@abc.com<br>Email Address* acn.dongstuij@arrowenergy.com<br>First Name* User<br>User<br>Us |
| Role Assignment                                                                                                    |
| Name Description                                                                                                    |
| SAP Administrator       Image: Sap Administrator       Image: Sap Administrator       Customer Assignment                                                                                                    |
| Assign to Customers Select Customers                                                                                                    |

Note: If multiple buyers associated with this account, the "Customer Assignment" allows to assign specific customers:

| Customer Assignment                                                                                                    |                                   |             |  |  |
|----------------------------------------------------------------------------------------------------|-----------------------------------|-------------|--|--|
|                                                                                                    | Assign to Customer: All Customers |             |  |  |
| Customers                                                                                                    |                                   |             |  |  |
| Customers 1                                                                                                    |                                   | Description |  |  |
| Arrow Energy - TEST                                                                                                    |                                   |             |  |  |
| By entering this personal data, you acknowledge that you have authority to allow transfer of this personal data to Ariba for processing in the Ariba systems (hosted in various data centers globally) in accordance with the Privacy Statement, the service agreement between your company a<br>applicable law, and, if applicable, that any personal data form Russian citizens has been stored by your organization in a separate data repository residing within the Russian federation. |                                   |             |  |  |
|                                                                                                    |                                   | Done        |  |  |

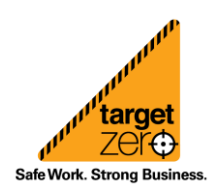